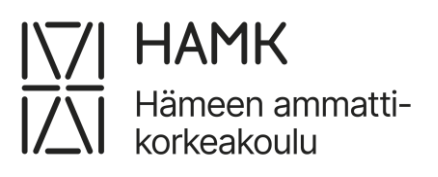

# Opiskelijan eAHOT-ohje

AHOT-hakemuksen tekeminen

Päivitetty 24.4.2025

Koulutuksen kehittämispalvelut

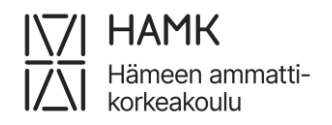

# Sisällys

| 1 | Per  | Periaatteet pähkinänkuoressa 2                                 |    |  |  |  |  |  |  |
|---|------|----------------------------------------------------------------|----|--|--|--|--|--|--|
| 2 | AH   | T-prosessi                                                     | 3  |  |  |  |  |  |  |
| 3 | AH   | T-hakemuksen tekeminen                                         | 4  |  |  |  |  |  |  |
|   | 3.1  | Opintotietojen jakaminen Koski-palvelusta                      | 4  |  |  |  |  |  |  |
|   | 3.2  | Opintotietojen jakaminen Emrex-palvelusta                      | 6  |  |  |  |  |  |  |
|   | 3.3  | Uusi hakemus ja aiemmat hakemukset                             | 7  |  |  |  |  |  |  |
|   | 3.4  | Suorituspaikan lisääminen                                      | 9  |  |  |  |  |  |  |
|   | 3.5  | Korkeakouluopintojen hyväksiluku                               | 10 |  |  |  |  |  |  |
|   | 3.5. | Opinnon hyväksilukeminen korkeakoulussa suoritetulla opinnolla | 11 |  |  |  |  |  |  |
|   | 3.5. | Korvaaminen                                                    | 13 |  |  |  |  |  |  |
|   | 3.5. | Sisällyttäminen                                                | 14 |  |  |  |  |  |  |
|   | 3.5. | Kieliopintojen hyväksilukeminen (Korvaavuus)                   | 15 |  |  |  |  |  |  |
|   | 3.5. | Opinnäytetyön hyväksilukeminen                                 | 16 |  |  |  |  |  |  |
|   | 3.6  | Työkokemuksen tai muun osaamisen hyväksiluku                   | 17 |  |  |  |  |  |  |
|   | 3.7  | Ristiinopiskelu – opiskelu toisessa korkeakoulussa             | 19 |  |  |  |  |  |  |
|   | 3.8  | Vaihto-opinnot ja isot kokonaisuudet                           | 20 |  |  |  |  |  |  |
|   | 3.9  | Näyttöhakemus: Partio ja Puolustusvoimat                       | 20 |  |  |  |  |  |  |
|   | 3.10 | Vapautushakemuksen tekeminen                                   | 22 |  |  |  |  |  |  |
|   | 3.11 | AHOT-hakemuksen muokkaaminen ja lähettäminen                   | 25 |  |  |  |  |  |  |

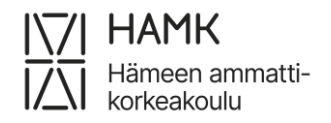

# 1 Periaatteet pähkinänkuoressa

- Puutteellinen tai virheellinen hakemus palautetaan sinulle korjattavaksi.
- Täytä suoritusten tiedot huolellisesti FI/EN, sillä ne siirtyvät sellaisenaan tutkintotodistukseesi.
- Hyväksilukua haetaan aina alkuperäisellä todistuksella. Jos aiemman opinnon todistuksella on hyväksilukuja, liitä mukaan hyväksiluettujen opintojen alkuperäiset todistukset.
- Aiempi korkeakoulututkinto: liitä mukaan virallinen tutkintotodistus liitteineen FI/EN eli tutkintotodistuksen liite/opintosuoritusote sekä Diploma Supplement (leima + allekirjoitus tai sähköinen allekirjoitus)
- Korkeakouluopinnot (ei tutkinto): liitä mukaan virallinen opintosuoritusote FI/EN (leima + allekirjoitus tai sähköinen allekirjoitus)
- Muualla kuin korkeakoulussa suoritetut opinnot → Muu osaaminen (osaamisen näyttö): liitä mukaan viralliset todistukset FI/EN
- Aiemmin hankittu työkokemus → Muu osaaminen (osaamisen näyttö): liitä mukaan viralliset työtodistukset
- Ristiinopiskeluverkostojen (mm. CampusOnline, Climate University) opinnoista ja avoimen amk:n väylä- tai polkuopinnoista ei tehdä AHOT-hakemusta
- Hyväksytty AHOT-hakemus on sitova. Hyväksilukua ei voi purkaa.
- Osittaiset kuvakaappaukset todistuksista eivät kelpaa.
- AHOT-hakemuksen käsittelyaika on enintään yksi (1) kuukausi, pois lukien kesäaika, käsiteltävissä olevan hakemuksen tekemisestä. Jos hakemus joudutaan palauttamaan opiskelijalle tietojen korjaamista tai täydentämistä varten, yhden kuukauden käsittelyaika katsotaan alkavaksi siitä, kun hakemuksella on kaikki käsittelyä varten tarvittavat tiedot ja liitteet.
- Mikäli hakemus palautetaan opiskelijalle tietojen korjaamista tai täydentämistä varten, tulee opiskelijan palauttaa täydennetty hakemus viimeistään yhden (1) kuukauden kuluttua. Mikäli täydennetty hakemus ei tule tässä ajassa, voi käsittelijä hylätä hakemuksen

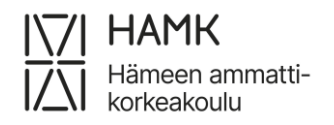

# 2 AHOT-prosessi

Tässä ohjeessa neuvotaan, kuinka luot eAHOT-hakemuksen aiemmin hankitun osaamisen tunnistamista varten.

#### AHOT tarkoittaa aiemmin hankitun osaamisen tunnistamista ja tunnustamista.

- Tunnistamisvaiheessa vertailet opintojen ja tutkinnon osaamistavoitteita jo olemassa olevaan osaamiseesi. Varaat opintojen ohjaajalta ajan ohjauskeskusteluun ja sovit, mitä osaamista voit hyväksilukea, opinnollistaa tai osoittaa näytöllä. Vapautuksen voi HAMKissa saada vain kieliopinnoista.
- Täytä eAHOT-hakemus joko ohjauskeskustelun aikana tai sen jälkeen ja lisää tarvittavat todistukset liitteeksi.
- Osaamisen tunnustamisvaiheessa saat päätöksen eAHOT-hakemuksestasi.
   Osaaminen voidaan hyväksyä kokonaan tai osittain osaksi tutkintoasi.
- AHOT antaa joustavuutta opintoihisi ja voit sen avulla joko nopeuttaa opintojasi tai keventää opintokuormaasi.
- Hylätty eAHOT-hakemus johtaa opintojen suorittamiseen normaalisti.
   Tarvittaessa voit tehdä myös oikaisupyynnön päätöksestä.
- Jos haet myöhemmin toisen kerran hyväksilukua viitaten samaan aiempaan opintoosi, sinun tulee tehdä uusi AHOT-hakemus.

eAHOT – OPISKELIJAN OHJE 4 (26) 24.4.2025

# 3 AHOT-hakemuksen tekeminen

Hämeen ammattikorkeakoulu

Kirjaudu Pakkiin osoitteessa: pakki.hamk.fi ja valitse työpöydän yläriviltä EAHOT-

HYVÄKSILUKEMINEN tai klikkaa alempana olevaa AHOT-kuvaketta.

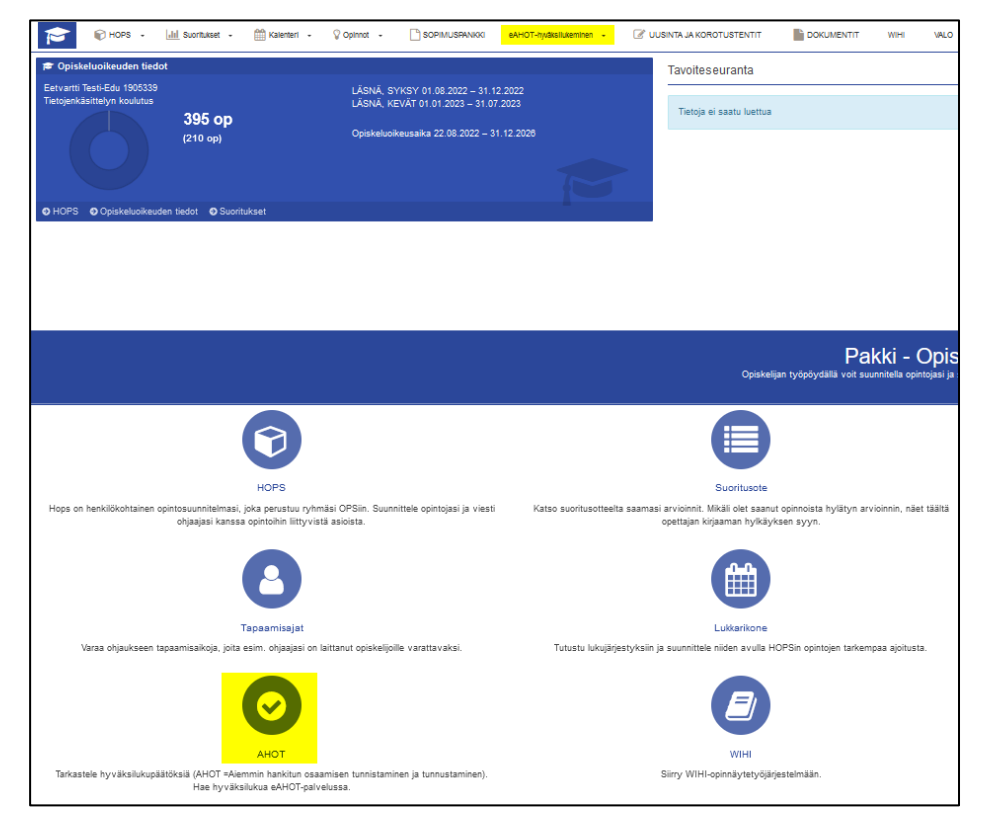

# 3.1 Opintotietojen jakaminen Koski-palvelusta

Tehdessäsi AHOT-hakemusta, hakemukselle pitää liittää dokumentti suoritetuista opinnoista tai osaamisesta. Useimmissa tapauksissa pystyt jakamaan tiedot opinnoistasi Koski-palvelun kautta. Jos opintoja ei ole Koski-palvelussa, jos haet hyväksilukuja kielistä aikaisemman- tai keskenjääneen tutkinnon perusteella, tai jos haluat osoittaa muuta kuin opintoihin liittyvää osaamista, dokumentiksi hyväksytään vain allekirjoitettu, päivätty ja leimattu tai sähköisesti allekirjoitettu todistus.

- Tarkastele ja jaa Koskessa olevia opintotietojasi Oma Opintopolku -palvelun kautta <u>kirjautumalla Oma opintopolkuun</u>.
- Siirry opintosuorituksiin

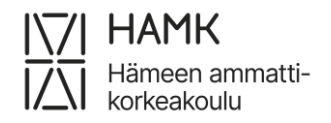

#### eAHOT – OPISKELIJAN OHJE 5 (26) 24.4.2025

| Omat opintosuoritukseni                                                                                                    |
|----------------------------------------------------------------------------------------------------|
| Tarkastele ja jaa opintotietojasi. Jos sinulla on huollettavia,<br>voit tarkastella myös heidän opintotietojaan.                                                                                                    |
| Löytyvät tiedot:<br>• peruskoulusta, lukiosta ja ammatillisista oppilaitoksista<br>vuodesta 2018 alkaen<br>• ylioppilastutkinnot vuodesta 1990 alkaen<br>• korkeakoulusta vuodesta 1995 alkaen (tässä voi olla<br>korkeakoulukohtaisia poikkeuksia) |
| Siirry opintosuorituksiin 🚛                                                                                                    |

#### Jaa suoritustietoja

| Kenen opintoja haluat tarkastella? 🕚                                                                                         |                                                 |   |
|----------------------------------------------------------------------------------------------------|-------------------------------------------------|---|
|                                                                                                    |                                                 |   |
| Opintoni                                                                                                    |                                                 |   |
| Tällä sivulla näkyvät kaikki sähköisesti tallennetut opintosuoritukset<br>yksittäisistä kursseista kokonaisiin tutkintoihin. |                                                 |   |
|                                                                                                    | Onko suorituksissasi virhe? Jaa suoritustietoja | 7 |

#### - Valitse jaettavat suoritustiedot

| Valitse jaettavat suoritustiedot |                         |  |  |  |  |  |
|----------------------------------|-------------------------|--|--|--|--|--|
| ☐ I opintojaksoa                 | Jaa valitsemasi opinnot |  |  |  |  |  |

- Määritä linkin voimassaoloajaksi vähintään kaksi kuukautta
- Kopioi linkin osoite ja liitä se eAHOT-hakemuksellesi kohtaan Saamani osaamisen kuvaus suhteessa osaamistavoitteisiin (huomioi, että opiskeluoikeuden aikana suoritettuja Climate Universityn ja muiden ristiinopiskeluverkostojen opintoja ei haeta eAHOT-järjestelmän kautta, vaan ne lähetetään e-lomakkeella. Linkki e-lomakkeeseen löytyy Pakista. Jos olet ilmoittautunut Pakin kautta CampusOnlineen kuuluvien ammattikorkeakoulujen opinnoille, saat suoritukset suoraan HOPSillesi automaattisesti. Erillistä hyväksilukuhakemusta ei tarvitse tehdä.)

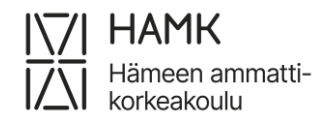

eAHOT – OPISKELIJAN OHJE 6 (26) 24.4.2025

| Jakolinkin luominen onnistui.                                                                                                    |               |                                          | × |
|----------------------------------------------------------------------------------------------------|---------------|------------------------------------------|---|
| Voimassaolevat linkit<br>Jakolinkillä voit näyttää suoritustietosi haluamillesi henkilöille (esimerkiksi työtä tai<br>opiskelupaikkaa hakiessasi). Linkin saajan ei tarvitse kirjautua Oma Opintopolku-<br>palveluun. |               |                                          |   |
| Jakolinkki luotu 24.9.2021 klo 14:49<br>https://opintopolku.fi/koski/opinnot/969ec36943794ce29e473761cc12d03a                                                                                                    | Kopioi linkki | Linkin voimassaoloaika päättyy 24.3.2022 |   |
| Katso, miltä suoritusote näyttää selaimessa                                                                                                    |               | Poista linkki käytöstä                   |   |
| Luo uusi                                                                                                    |               |                                          |   |

Avaa kohta Katso, miltä suoritusote näyttää selaimessa ja tulosta

opintosuoritusten tiedot PDF-dokumentiksi

- avaa opinnon tiedot näytölle näkyviin
- klikkaa sivua hiiren oikealla painikkeella ja valitse Print
- Valitse Save as PDF ja sitten Save
- Valitse tiedoston tallennuskansio koneeltasi
- Liitä PDF-tiedosto eAHOT-hakemuksellesi suorituspaikan liitetiedostoihin

**Ongelma:** Joskus opintopolusta ladatulle PDF:lle ei tulostu kaikki opinnot, jos ne jäävät sivunvaihdon alle. **Ratkaisu:** Vaihda tulostuksen koko A4:sta kokoon A3. Valitse tulostettavaksi myös sivuston grafiikka.

### 3.2 Opintotietojen jakaminen Emrex-palvelusta

Voit tuoda muualla suorittamiesi opintosuoritusten tietoja AHOT-hakemukselle Emrexin kautta. Emrex mahdollistaa opintosuoritustietojen siirtämisen korkeakoulusta toiseen Suomessa sekä kansainvälisesti. Video-ohje löytyy <u>nettisivuilta</u> AHOT-ohjeet-kohdasta. Jos suoritus ei siirry hakemukselle, päivitä tai vaihda selain ja kokeile uudestaan. Jos suorituspaikka näkyy suomeksi myös englanninkielisessä nimen kohdassa, käsittelijä korjaa nimen englanniksi. Mahdollisissa ongelmatilanteissa, otathan yhteyttä: <u>koulutuksentukipalvelut@hamk.fi</u>. Et pääse muuttamaan Emrex-siirrolla tuotujen opintojen tietoja, mutta voit liittää niihin lisätietoa tarvittaessa. Opinnot ovat todennettuja, joten liitteitä ei tarvita.

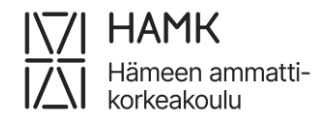

eAHOT – OPISKELIJAN OHJE 7 (26) 24.4.2025

| Lisää aiemmin suoritettu opinto     |                    |                                      |                             | ; |
|-------------------------------------|--------------------|--------------------------------------|-----------------------------|---|
|                                     |                    |                                      |                             |   |
| * Haettavan hyväksilukemisen tyyppi | Korvaaminen        | · 0                                  |                             |   |
| * Valitse käsittelijä <b>O</b>      | 100.00.00          |                                      |                             |   |
| AIEMMIN SUORITETUT OPINNOT          |                    | OPINNOT, JOIHIN HYVÄKSILUKUA HAETAAN |                             |   |
| + Lisää opintokokonaisuus + l       | Lisää opinto 🚽     |                                      |                             |   |
| A Ei aiemmin suoritettuja opir      | opintoja Emrexistă | Valitse HOPSin opinnoista 🚯          | Hakemukseen valitut opinnot |   |

### 3.3 Uusi hakemus ja aiemmat hakemukset

Jos olet tehnyt aiemmin AHOT-hakemuksia, näet tällä sivulla omilla välilehdillään listan AHOT-hakemuksistasi ja niiden käsittelyn tilan. Toiminnot

-painikkeen kautta voit muokata Luonnos- ja Palautettu -tilassa olevia hakemuksiasi.

Aloita AHOT-hakemuksen teko valitsemalla sivun yläreunasta Uusi AHOT.

| <b>F</b>                 | •                   | h      | •      |        | •    | Ŷ.     | •            | E    | -         | È | •    | W          |        | 2         |             |
|--------------------------|---------------------|--------|--------|--------|------|--------|--------------|------|-----------|---|------|------------|--------|-----------|-------------|
| Hyväksilul               | Hyväksiluku (eAHOT) |        |        |        |      |        |              |      |           |   |      |            |        |           |             |
| AHOT-haken               | nukset              | 6      |        |        |      |        | Liitteet (   | ))   |           | C | 🕇 Uu | si AHOT-ha | akemus |           |             |
| Tila 🕈                   | H                   | lakemu | ksen r | nimi 🗢 | Viin | neisin | tilamuutos   | Käsi | ittelijät | ¢ |      |            |        | Jätetty 🗢 |             |
| Luonnos                  |                     |        | ja se  | 221,3  |      | 05.0   | 01.2024 11.5 | 9    | and       |   |      |            |        |           | Toiminnot - |
| Esihyväksytty<br>Luonnos |                     |        | 20.00  |        |      | 28.0   | 09.2023 19.2 | 6    | -         |   |      |            |        |           | Toiminnot - |

Tarkista hakemukselle oletuksena tulevat tietosi ja kirjaa ylös ohjauskeskustelun tiedot.

- Järjestelmä tarjoaa automaattisesti omaksi ohjaajaksesi merkittyä henkilöä.
- Jos haluat valita toisen henkilön, ala vain kirjoittaa hänen nimeään kenttään ja järjestelmä tarjoaa henkilön nimeä.
- Lisätietoja-kenttään voit halutessasi kirjata ohjauskeskustelun tietoja, mutta voit jättää sen myös tyhjäksi. Älä lisää AHOT-hakemuksen kenttiin mitään arkaluontoisia tietoja.

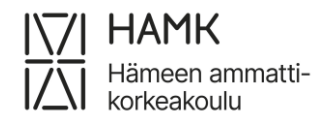

#### eAHOT – OPISKELIJAN OHJE 8 (26) 24.4.2025

| Uusi hakemus                                     |                                       | ×                |
|--------------------------------------------------|---------------------------------------|------------------|
| O Tarkista perustiedot ja merkitse oh            | ijauskeskustelun tiedot               |                  |
| Nimi                                             | Colord Trace State                    |                  |
| Opiskelijanumero                                 | 0000                                  |                  |
| Sähköposti                                       | @student.hamk.fi                      |                  |
| Tutkinto-ohjelma                                 | 631107TK                              |                  |
| Toimipiste                                       | HAMK Hämeenlinna                      |                  |
| Saapumisryhmä                                    | TRTKP21A3                             |                  |
| Suuntautumisvaihtoehto                           |                                       |                  |
| Tutkinnon laajuus                                | 210.0                                 |                  |
| Suoritettu                                       | 101                                   |                  |
| Suoritettava laajuus                             |                                       |                  |
| Opintojen alkupvm                                | 22.08.2022                            |                  |
| Opintojen loppupvm                               | 31.12.2026                            |                  |
| Ohjauskeskustelu                                 |                                       |                  |
| * Päivämäärä 24.02.2023                          |                                       |                  |
| * Kenen kanssa oh-<br>jauskeskustelu on<br>käyty |                                       | × ¥              |
| Lisätietoja                                      |                                       |                  |
|                                                  |                                       |                  |
|                                                  |                                       | <b>*</b><br>//:. |
|                                                  |                                       |                  |
| Talienna luor                                    | nnos ja aloita hakemuksen täyttäminen | Peruuta          |

Kun tallennat luonnoksen, pääset täyttämään AHOT-hakemusta.

Tallentamisen jälkeen pääset tarvittaessa muokkaamaan antamiasi tietoja sivun ylälaidasta Muokkaa ohjauskeskustelun tietoja -painikkeella. Voit halutessasi myös poistaa hakemuksen **Poista hakemus** -painikkeella.

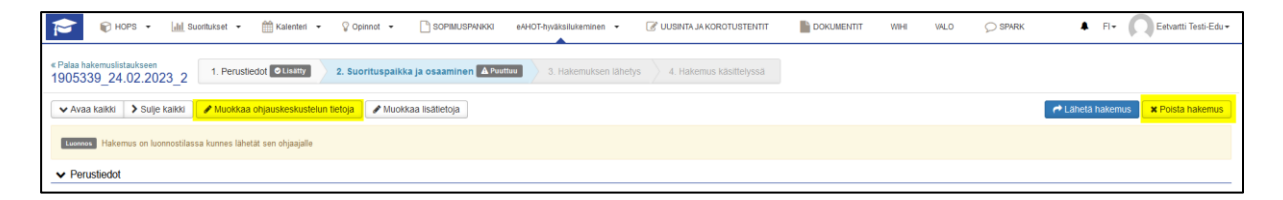

Kun täytät hakemuksen kerralla huolellisesti, vähennät tarvetta hakemuksen uudelleenkäsittelyyn.

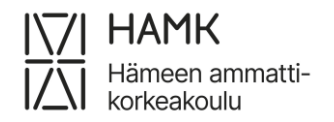

# 3.4 Suorituspaikan lisääminen

Aloita hakemuksen täyttäminen lisäämällä suorituspaikka.

| 😢 🖗 норз 🖌 📠                                      | Suontuitset 👻 🛗 Kalenteri 👻 🖓 Opinnot 👻 🗋 SOPIMUSPANKKi eAHi                           |  |  |  |  |  |  |  |
|---------------------------------------------------|----------------------------------------------------------------------------------------|--|--|--|--|--|--|--|
| «Palaa hakemuslistaukseen<br>1905339_24.02.2023_1 | Esiahothakemus 1. Perustiedot Otisitty 2. Suorituspaikka ja os                         |  |  |  |  |  |  |  |
| ✓ Avaa kaikki > Sulje kaikki                      | 🗸 Avaa kaikki 🔰 Sulje kaikki 🖉 Muokkaa ohjauskeskustelun tietoja 🖉 Muokkaa lisätietoja |  |  |  |  |  |  |  |
| Luomos Esiahothakemus on luor                     | nnostilassa kunnes lähetät sen ohjaajalle                                              |  |  |  |  |  |  |  |
| ✓ Perustiedot                                     |                                                                                        |  |  |  |  |  |  |  |
| Nimi                                              | Eetvartti Testi-Edu                                                                    |  |  |  |  |  |  |  |
| Opiskelijanumero                                  | 1905339                                                                                |  |  |  |  |  |  |  |
| Sähköposti                                        | eetvartti20000@student.hamk.fi                                                         |  |  |  |  |  |  |  |
| Tutkinto-ohjelma                                  | 631107TK, Tietojenkasittelyn koulutus                                                  |  |  |  |  |  |  |  |
| Koulutustyyppi                                    | AMK-tutkinto, päiväopinnot                                                             |  |  |  |  |  |  |  |
| Toimipiste                                        | HAMIK Hämeenlinna                                                                      |  |  |  |  |  |  |  |
| Saapumisryhmä                                     | TRTKP21A3                                                                              |  |  |  |  |  |  |  |
| Ohjaajat                                          | Terrati Difference<br>Terrati Difference<br>Terrati Opfia                              |  |  |  |  |  |  |  |
| Suuntautumisvaihtoehto                            |                                                                                        |  |  |  |  |  |  |  |
| Lisätledot                                        |                                                                                        |  |  |  |  |  |  |  |
| Suontuspaikät     Lisää suorituspaikka            |                                                                                        |  |  |  |  |  |  |  |

- Tyyppi: Valitse minkä tyyppisessä paikassa olet osaamisen suorittanut
- Suorituspaikan tyyppi: Valitse valintalistalta sopiva vaihtoehto, joka tarkentaa edellistä valintaasi
- Suorituspaikka: valitse valintalistalta sopiva vaihtoehto. Ulkomaalaiset korkeakoulut löytyvät listasta, kun suorituspaikan tyypiksi on valittu Ulkomainen korkeakoulu.
- Koulutuksen nimi/ Työnimike/ Muu: Lisää työnimikkeesi tai toisessa koulussa saamasi koulutuksen nimi, joka kuvaa koko todistuksesi opintoja.
- Kuvaus: Kuvaa työkokemuksella saamasi osaaminen. Muussa tapauksessa jätä tyhjäksi.
- Saamani osaamisen kuvaus suhteessa osaamistavoitteisiin: Kuvaa aiemmissa opinnoissa saamasi osaaminen. Muussa tapauksessa jätä kenttä tyhjäksi.
  - Näet opintojen osaamistavoitteet HOPSisi Tarkastelu-välilehdeltä opintojen nimistä avautuvista linkeistä
  - Tutkinnon tavoitteet näet ryhmäsi opetussuunnitelmasta, joka löytyy
     Pakin etusivun linkeissä olevasta **Opinto-oppaasta**
- Lisää liitteisiin aiemmasta osaamisestasi virallinen todistus. Opinnoista opintosuoritusote ja opinnon kuvaus PDF:nä tai työkokemuksesta työtodistus.
  - HUOM. Liitteen maksimikoko on 64 MB.

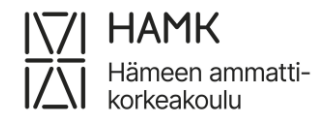

#### - Voit myös jakaa opintojen suoritustiedot Koski-palvelusta

– lisää linkki ja PDF-liite ohjeen mukaan (luku 3.1)

| Lisää suorituspaik                                                 | ka                                                                                                    | ×   | Lisää suorituspaik                                                                             | ika                                                    |          | ×       |
|--------------------------------------------------------------------|----------------------------------------------------------------------------------------------------|-----|------------------------------------------------------------------------------------------------|--------------------------------------------------------|----------|---------|
| * Tyyppi                                                           |                                                                                                    |     | * Тууррі                                                                                       |                                                        |          | ^       |
| <ul> <li>Oppilaitos</li> </ul>                                     |                                                                                                    |     | <ul> <li>Oppilaitos</li> </ul>                                                                 |                                                        |          |         |
| <ul> <li>Työkokemus</li> </ul>                                     |                                                                                                    |     | <ul> <li>Työkokemus</li> </ul>                                                                 |                                                        |          |         |
| O Muu                                                              |                                                                                                    |     | O Muu                                                                                          |                                                        |          |         |
| Suorituspaikan tyyppi                                              | Ammattikorkeakoulu                                                                                                    | Ŧ   | Suorituspaikan tyyp-<br>pi                                                                     | Työpaikat                                              |          | Ŧ       |
| * Suorituspaikka                                                   | Oulun ammattikorkeakoulu                                                                                                    | ٣   | * Työnantaja / muu                                                                             | Työkokemus Suomessa                                    |          | Ŧ       |
| Koulutuksen nimi 0                                                 | Suomeksi<br>Liiketalouden opinnot                                                                                                    |     | Työnimike / muu                                                                                | Työnantajaa ei löydy valikosta Suomeksi Suurapittelija |          |         |
|                                                                    | Englanniksi<br>Business Studies                                                                                                    |     |                                                                                                | Englanniksi<br>Coordinator                             |          |         |
| Kuvaus <b>O</b>                                                    |                                                                                                    | //. | Kuvaus 🤁                                                                                       | Kerra tässä tuökakerrauksestasi                        |          |         |
| Saamani osaamisen<br>kuvaus suhteessa<br>osaamistavoitteisiin<br>O | Kerro tässä opinnoista saamastasi osaamisesta. Vertaa<br>opintojaksojen kuvauksiin ja opetussuunnitelman tavoitteisiin.<br>VOIT LISÄTÄ TÄHÄN MYÖS KOSKI-PALVELUN LINKIN | //. | Saamani osaamisen<br>kuvaus suhteessa<br>osaamistavoitteisiin<br>🕑                             |                                                        |          |         |
| Liitteet ()<br>+ Valitse tiedostot<br>• (*) testi_opintose         | uoritusote.pdf / Deruuta                                                                                                    |     | Liitteet <b>0</b> <ul> <li>Valitse tiedosto</li> <li>testi_työtodi</li> <li>Peruuta</li> </ul> | ttstus.pdf                                             | 8        |         |
|                                                                    | Tallenna Peru                                                                                                    | uta | S                                                                                              |                                                        | Tallenna | Peruuta |

### 3.5 Korkeakouluopintojen hyväksiluku

Aloita hakemuksen tekeminen lisäämällä suorituspaikka. Katso ohjeen kohta 3.4.

| Suorifuspaikat ja nihin liitetyt liitteet |                          |                               |                                                         |     |  |  |  |
|-------------------------------------------|--------------------------|-------------------------------|---------------------------------------------------------|-----|--|--|--|
| + Lisää suorituspaikka                    |                          |                               |                                                         |     |  |  |  |
| түүррі                                    | NIM                      | KUVAUS                        | SAAMANI OSAAMISEN KUVAUS SUHTEESSA OSAAMISTAVOITTEISIIN |     |  |  |  |
| Oppilaitos                                | Oulun ammattikorkeakoulu |                               |                                                         | / × |  |  |  |
| Työkokemus                                | Työkokemus Suomessa      | Kerro tässä työkokemuksestasi |                                                         | / × |  |  |  |

- Jos haet hyväksilukua opinnoista, valitse tyypiksi Oppilaitos, Suorituspaikan tyypiksi korkeakoulun oikea tyyppi (AMK, Yliopisto (Tiede- tai taidekorkeakoulu), ulkomainen korkeakoulu jne.) ja suorituspaikaksi oikea korkeakoulu.
- Koulutuksen nimi: lisää toisessa oppilaitoksessa saamasi koulutuksen nimi, joka kuvaa koko todistuksesi opintoja. Esimerkiksi Avoimen ammattikorkeakoulun opinnot (eli opinnot avoimessa AMK:ssa),

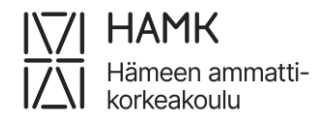

eAHOT – OPISKELIJAN OHJE 11 (26) 24.4.2025

Sairaanhoitaja (AMK) (eli tutkinnon nimi, jos tutkinto on valmis) tai Tieto- ja viestintätekniikan opinnot (eli koulutuksen nimi, jos tutkinto on kesken).

#### 3.5.1 Opinnon hyväksilukeminen korkeakoulussa suoritetulla opinnolla

Kieliopintojen hyväksilukemista tai vapautusta on aina haettava omana hakemuksen osanaan, eikä niitä saa yhdistää hakemuksen muihin osiin. Kieliopintojen osalta siirry ohjeen kohtaan 3.5.4 Kieliopintojen hyväksilukeminen tai kohtaan 3.10 Vapautus kieliopinnoista.

Siirry hakemuksella kohtaan **Opinnot ja osaamiset** ja valitse eAHOTilla **Aiemmin** suoritettu korkeakouluopinto.

Muun kuin korkeakoulutasoisen opinnon AHOTointi: seuraa ohjeen kohtaa 3.6.

| ✓ Opinnot tai osaamiset                                                                                                    |                                                                                                    |  |  |  |  |  |  |  |
|----------------------------------------------------------------------------------------------------|----------------------------------------------------------------------------------------------------|--|--|--|--|--|--|--|
| Hae hyväksilukua aiemmin suoritetuista korke<br>Hae hyväksilukua työkokemuksella tai muulla<br>Hae vapautusta kieliopinnoista: <b>Vapautus kie</b><br><b>Huomioithan, että väärin täytetty hakemus</b> | eakoulutasoisista opinnoista: Aiemmin suoritet<br>osaamisella: Muu osaaminen (osaamisen nä<br>liopinnoista<br>palautetaan aina opiskelijalle korjattavaksi. |  |  |  |  |  |  |  |
| <ul> <li>Aiemmin suoritettu korkeakouluopinto</li> <li>Vapautus kieliopinnoista</li> </ul>                                                                                                    | + Muu osaaminen (osaamisen näyttö)                                                                                                    |  |  |  |  |  |  |  |

#### Valitse Haettava hyväksilukemisen tyyppi

- Korvaaminen: toisessa korkeakoulussa suoritettu sisällöltään HOPSillasi olevaa opintojaksoa vastaava opintojakso, jolla voidaan suoraan korvata HAMKin opintojakso
- Sisällyttäminen: toisessa korkeakoulussa suoritettu opintojakso, joka ei suoraan vastaa HOPSillasi olevaa opintojaksoa, mutta joka soveltuu HOPSillesi esimerkiksi Vapaasti valittavat opinnot

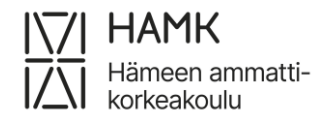

#### eAHOT – OPISKELIJAN OHJE 12 (26) 24.4.2025

| Lisää aiemmin suoritettu opinto                                                                                                    |                 |   |  |  |  |  |  |
|----------------------------------------------------------------------------------------------------|-----------------|---|--|--|--|--|--|
|                                                                                                    |                 |   |  |  |  |  |  |
| • Huom! Kaikki käsittelijät näkevät tällä sivulla laitetut liitteet (esim. tutkintotodistus), joten mikäli haluat laittaa vielä tarkempaa tietoa hyväksiluettavaksi anottavasta opinr<br>tutkintotodistukseen vedoten, valmistaudu esittämään tutkintotodistuksen alkuperäinen tai oikeaksi todistettu kopio ohjauskeskustelun yhteydessä. |                 |   |  |  |  |  |  |
|                                                                                                    |                 |   |  |  |  |  |  |
| * Haettavan hyväksilukemisen tyyppi                                                                                                    | Korvaaminen     | 0 |  |  |  |  |  |
| * Valitse käsittelijä <b>()</b>                                                                                                    | Korvaaminen     |   |  |  |  |  |  |
|                                                                                                    | Sisällyttäminen |   |  |  |  |  |  |

Valitse käsittelijä. Järjestelmä tarjoaa automaattisesti omaksi ohjaajaksesi merkittyä henkilöä. Jos haluat valita toisen henkilön, voit kirjoittaa hänen nimensä kenttään ja valita hänet valintalistalta.

#### Valitse +Lisää opinto

| Lisää aiemmin suoritettu opinto                                       |                             |     | Lisää aiemmin suoritettu opinto                                                                                                    | ×           |
|-----------------------------------------------------------------------|-----------------------------|-----|----------------------------------------------------------------------------------------------------|-------------|
| * Haettavan hyväksilukemisen tyyppi<br>* Valitse käsittelijä <b>O</b> | Korvaaminen<br>Jemina Ojala | • 0 | Tunnus 🖲                                                                                                    |             |
| AIEMMIN SUORITETUT OPINNOT                                            |                             | OPI | Kansantalous 1<br>Englanniksi                                                                                                    |             |
| ◆L886 opertockonatisus<br>▲ El alemmin suorifettuja opintojat         | ossamisia                   | V   | National Economy 1  Laginus  S  Capitudes typpi Control Control Contro | × *<br>× *  |
|                                                                       |                             |     | • Soortuuspakkimäärä © 0<br>30.11.2022<br>Perusteet ©                                                                                                    | Lisää Sulje |

- Tunnus: Jätä kenttä tyhjäksi
- Nimi Suomeksi ja Englanniksi: Todistuksella tai opintokuvauksessa oleva opintojakson nimi suomeksi ja englanniksi. Ole tarkka kirjoitusmuodosta, sillä tiedot näkyvät myös todistuksellasi niin kuin ne kirjoitat (huomaa myös virallinen englanninkielinen käännös)
- Laajuus: Todistuksella tai opintokuvauksessa ilmoitettu opinnon laajuus numeroina, ilman laajuuden tyyppiä
- Laajuuden tyyppi: Valitse valikosta oikea laajuuden tyyppi, usein opintopiste tai vanhemmilla todistuksilla opintoviikko

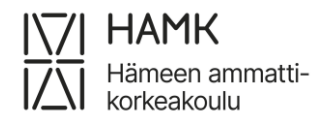

- Kieli: Valitse valikosta opintojakson alkuperäinen opetuskieli
- Arviointi: Todistuksellasi oleva opinnon alkuperäinen arviointi.
- Suorituspaikat: Valitse yksi tai tarvittaessa useampia suorituspaikkoja, jotka olet hakemuksellesi lisännyt
- Suorituspäivämäärä: Suorituksen alkuperäinen päivämäärä.
- Perusteet: Jätä kenttä tyhjäksi
- Hyväksy tiedot Lisää-painikkeella

#### 3.5.2 Korvaaminen

Valitse HOPSin opinnoista se opintojakso, jolle haet korvaavuutta ja valitse se raahaamalla **Hakemukseen valitut opinnot** -kenttään tai klikkaa opintojakson kohdalla olevaa ristinnäköistä painiketta.

Jos HOPSissa olevaa opintoa ei näy tässä listauksessa, pyydä opinto-ohjaajaasi hyväksymään HOPSisi.

| Valitse HOPSin opinnoista 🚯           |       |      | Hakemukseen valitut opinnot  |      |     |
|---------------------------------------|-------|------|------------------------------|------|-----|
| English for Physiotherapists (5 op)   | 5 op  | ^    | RM00DN52 Rakennussuunnittelu | 2 op | × ^ |
| K Tekniikan englanti 1 (2 op)         | 2 op  |      |                              |      |     |
| ✓ Rakennusalan perustiedot            | 15 op |      |                              |      |     |
| i Rakennussuunnittelu (2 op)          | 2 op  |      |                              |      |     |
| i Rakennusluvat ja -asiakirjat (3 op) | 3 op  | +    |                              |      |     |
| K Geotekniikka (2 op)                 | 2 op  | - 64 |                              |      |     |
| Tekniikan viestintä 1 (3 op)          | 3 op  |      |                              |      |     |

Voit valita tarvittaessa useampia korvattavia opintojaksoja.

Esimerkki: Olet suorittanut tai aiot suorittaa toisessa korkeakoulussa
 Geometria (5 op) opinnot. HAMKissa opinnot on jaettu Geometria 1 (3 op) ja
 Geometria 2 (2 op) opintojaksoihin. Voit silloin hakea yhdellä toisen
 korkeakoulun opinnolla korvaavuutta kahdelle HAMKin opinnolle. Raahaa
 molemmat opintojaksot kohdasta Valitse HOPSin opinnoista kohtaan
 Hakemukseen valitut opinnot.

Voit tarvittaessa lisätä useamman toisessa korkeakoulussa suorittamasi opintojakson, joilla korvaat yhden HAMKin opintojakson. Lisää silloin **Lisää opinto** -painikkeella kaikki tarvittavat toisen korkeakoulun opintojaksot.

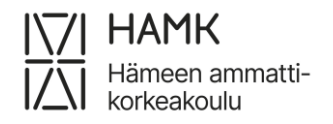

eAHOT – OPISKELIJAN OHJE 14 (26) 24.4.2025

Esimerkki: Olet suorittanut tai aiot suorittaa toisessa korkeakoulussa
 Geometria 1 (3 op) ja Geometria 2 (2 op) opintojaksot. HAMKin HOPSillasi on
 Geometria (5 op). Kirjaa Lisää opinto -painikkeella ensin Geometria 1 -tiedot
 ja sitten Lisää opinto -painikkeella Geometria 2 -tiedot ja Valitse HOPSin
 opinnoista -kohdasta HAMKin Geometria (5 op) -opintojakso.

| +Lisää opintokok              | konaisuus +Lisää opinto -                                    |                                         |       |                                             |
|-------------------------------|--------------------------------------------------------------|-----------------------------------------|-------|---------------------------------------------|
| 🗸 Avaa kaikki 🕻 🕽 Sulje kaiki | 84                                                           |                                         |       |                                             |
| ✓ Kirjanpito                  |                                                              | Valitse HOPSin opinnoista 🚯             |       | Hakemukseen valitut opinnot                 |
| Tunnus 🛛                      |                                                              | Liiketoiminta, suunnittelu ja testaus   | 15 op | TK00CU47 Tradenomin talousosaaminen 15 op x |
| * Nimi                        | Kirjanpito                                                   | Käyttöjärjestelmät ja lähiverkot (15    | 15 op |                                             |
| * Nimi englanniksi            | Book keeping                                                 | K Web-kehitys (15 op)                   | 15 op |                                             |
| * Laajuus                     | 7                                                            | K Studiemiljö (2 op)                    | 2 op  |                                             |
| * Laaiuuden tyyppi            | opintopiste                                                  | Liiketoimintaympäristö (15 op)          | 15 op |                                             |
| * Kieli O                     | suomi                                                        | Innovaatiosta suunnitteluun ja liiket   | 15 op | +                                           |
| Andria A                      | e                                                            | Tradenomin falousosaaminen (15 op)      | 15 op |                                             |
| Arvioinu                      | 5                                                            | ICT project (15 op)                     | 15 op | +                                           |
| Suorituspaikat                | Oppilaitos: Oulun ammattikorkeakoulu - Liiketalouden opinnot | K Harjoittelu (30 op)                   | 30 op |                                             |
| •                             | 30.11.2022                                                   | ✓ Steel Structures                      | 15 op |                                             |
| Suorituspäivämäärä            |                                                              | K Advanced Building Information Mod     | 4 op  |                                             |
|                               |                                                              | Industrial and Commercial Buildings     | 3 ор  | +                                           |
| Perusteet 0                   |                                                              | Manufacturing of Steel Structures (     | 3 op  | +                                           |
|                               |                                                              | Basics of Structural Steel Design (5    | 5 op  | +                                           |
| ✓ Henkilöverotus              |                                                              | i Basics of Physics (3 op)              | 3 op  | +                                           |
| Tunnus O                      |                                                              | i opinto1 (5 op)                        | 5 op  | +                                           |
| A Mimil                       | Usel-Texastra                                                | C < English for Physiotherapists (5 op) | 5 op  |                                             |
|                               |                                                              | K Tekniikan englanti 1 (2 op)           | 2 op  |                                             |
| Nimi englanniksi              | laxing                                                       | ✓ Rakennusalan perustiedot              | 15 op |                                             |
| * Laajuus 👘 🕴                 | 8                                                            | i Rakennussuunnittelu (2 op)            | 2 op  | +                                           |
| * Laajuuden tyyppi            | opintopiste                                                  | i Rakennusluvat ja -asiakirjat (3 op)   | 3 op  | +                                           |
| * Kieli 🛛 👘                   | suomi                                                        | K Geotekniikka (2 on)                   | 2 00  |                                             |

#### Valitse Tallenna.

Kansion kuvasta näet millä opinnoilla hyväksilukua on aiemmin valitsemillesi opinnoille haettu.

| TK00DW11 Working English      |      |  |
|-------------------------------|------|--|
|                               | 2 op |  |
| TK00DJ80 Professional English | 3 ор |  |

### 3.5.3 Sisällyttäminen

Kohdassa **Sijoita sisällytettävät opinnot/osaamiset HOPS-rakenteeseen** valitse valikosta se otsikko HOPSiltasi, mihin olet suunnitellut sisällytyksen sopivan.

| SISÄLLYTETTÄVIEN OPINTOJEN/OS             | AAMISTEN SIJAINTI HOPSISSA |  |
|-------------------------------------------|----------------------------|--|
| Sijoita sisällytettävät opinnot/osaa      | miset HOPS-rakenteeseen    |  |
| Liiketoiminta<br>Liiketoiminnan perusteet | X                          |  |
| HOPS-esikatselu                           |                            |  |

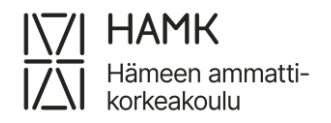

eAHOT – OPISKELIJAN OHJE 15 (26) 24.4.2025

HOPS-esikatselu-painikkeella voit tarkastella HOPSiasi nähdäksesi vaihtoehtojen sijoittelun. Oranssilla korostettuna, miten valintasi näkyy HOPSilla:

| ✓ Liiketoiminnan perusteet            | 15 op |
|---------------------------------------|-------|
| i Studiemiljö (3 op)                  | 3 ор  |
| K Kestävä kehitys.nyt (2 op)          | 2 op  |
| i Johdon laskentatoimi (5 op)         | 5 op  |
| i Liikeideasta liiketoimintaan (5 op) | 5 op  |
| S Liiketoiminta (15 op)               | 15 op |
| S Liiketalous (AMK) (3 op)            | 3 ор  |

Valitse lopuksi Tallenna.

#### 3.5.4 Kieliopintojen hyväksilukeminen (Korvaavuus)

Kun haet hyväksilukemista kieliopinnoista aiemman korkeakoulututkinnon perusteella, liitä liitteeksi koko tutkintotodistuksesi FI/EN (kansisivut ja opintosuoritusotesivut). Kun haet hyväksilukemista kieliopinnoista keskenjääneen korkeakoulututkinnon perusteella, liitä liitteeksi opintosuoritusotesivut FI/EN. Koskilinkin jakaminen ei riitä, koska sieltä ei käy ilmi kaikki tarvittavat tiedot. IELTSkielitutkinnoilla ei voi saada korvaavuutta tai sisällytystä.

Toinen kotimainen kieli (Ruotsi):

- Jos haet hyväksiluettavaksi ainoastaan Ruotsin suullista ja kirjallista osaamista, poimi hakemuksellesi seuraavat opintojaksot:
  - VR00BU93 Ruotsin suullinen osaaminen
  - VR00BU94 Ruotsin kirjallinen osaaminen
- Jos haet hyväksiluettavaksi ruotsin opintojaksoa, poimi hakemuksellesi oman tutkintosi ruotsin opintojaksot.

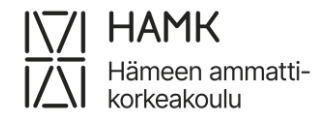

eAHOT – OPISKELIJAN OHJE 16 (26) 24.4.2025

| AIEMMIN SUORITETU        | T OPINNOT                                                    | OPINNOT, JOIHIN HYVÄKSILUKUA HAETAAN                     |        |                                        |      |     |
|--------------------------|--------------------------------------------------------------|----------------------------------------------------------|--------|----------------------------------------|------|-----|
| +Lisää opintok           | okonaisuus +Lisää opinto                                     | •                                                        |        |                                        |      |     |
| ✔ Avaa kaikki 🕨 Sulje ka | iRod                                                         |                                                          |        |                                        |      |     |
| ✓ Ruotsi                 |                                                              | Valitse HOPSin opinnoista 🚯                              |        | Hakemukseen valitut opinnot            |      |     |
| Tunnus O                 |                                                              | · · · · · · · · · · · · · · · · · · ·                    | ^      | VR00BU93 Ruotsin suullinen osaaminen   | 0 op | × ^ |
| i unita e                |                                                              | © Ruotsin suullinen osaaminen (0 op)                     | 0 op   | VR00BU94 Ruotsin kirjallinen osaaminen | 0 op | ×   |
| Nimi                     | Ruotsi                                                       | <ul> <li>Ruotsin kirjallinen osaaminen (0 op)</li> </ul> | 0 op   | LT00DE10 Studiemiliö                   | 3 op | ×   |
| * Nimi englanniksi       | Svenska                                                      | K BIM in Design of Steel Strucures 2 (                   | 3 op   | TK00DC67 Studiomilio                   | 2 00 |     |
| Laajuus                  | 5                                                            | RIPAn testiopintojakso (5 op)                            | 5 op   | TROUGGOT Studieninju                   | 2.00 | -   |
| * Laaiuuden tyyppi       | opintopiste                                                  | i 📽 RIPAn jatko (5 op)                                   | 5 op   |                                        |      |     |
| •                        |                                                              | Zamk_RIPA_OJ3 (5 op)                                     | 5 op   |                                        |      |     |
| Kieli O                  | suomi                                                        | i Henklökohtainen opintojaksotesti (                     | 5 op 🕂 |                                        |      |     |
| * Arviointi              | HYV                                                          | S Statiikka (3 op)                                       | 3 op   |                                        |      |     |
| * Suorituspaikat         | Oppilaitos: Oulun ammattikorkeakoulu - Liiketalouden opinnot | Co 📢 Testiopintojakso 13 (5 op)                          | 5 op   |                                        |      |     |
|                          | 30 11 2022                                                   | C 📢 Testiopintojakso 11 (2 op)                           | 2 op   |                                        |      |     |
| Suorituspäivämäärä       | 30.112022                                                    | 🖉 < Palvelumuotoilu (5 op)                               | 5 op   |                                        |      |     |
| 0                        |                                                              | 🖉 < Monimuotoinen yhteiskunta (5 op)                     | 5 op   |                                        |      |     |

Toinen kotimainen kieli (Suomi):

- Jos haet hyväksiluettavaksi ainoastaan Suomen suullista ja kirjallista osaamista, poimi hakemuksellesi seuraavat opintojaksot:
  - VR00BU95 Suomen suullinen osaaminen
  - VR00BU96 Suomen kirjallinen osaaminen
- Jos haet hyväksiluettavaksi suomen opintojaksoa, poimi hakemuksellesi myös opintojakso VS00CO13 (Suomen kieli).

Englanti:

 Jos haet englannin opintojaksoa hyväksiluettavaksi, poimi hakemuksellesi oman tutkintosi englannin opintojaksot

| AIEMMIN SUORITETUT OPINNOT     |                 | OPINNOT, JOIHIN HYVÄKSILUKUA HAETAAN    |        |                               |          |
|--------------------------------|-----------------|-----------------------------------------|--------|-------------------------------|----------|
| + Lisää opintokokonaisuus      | +Lisää opinto 👻 |                                         |        |                               |          |
| ✓ Avaa kalkki 🕨 Sulje kaikki   |                 |                                         |        |                               |          |
| ✓ Englanti                     | D / x           | Valitse HOPSin opinnoista 🚯             |        | Hakemukseen valitut opinnot   |          |
| Tunnus 🖲                       |                 | ✓ Ydinosaaminen                         | 150 op | LT00DE07 Working Life English | 3 ор 🗶 ^ |
| * Nimi Englanti                |                 | i Working Life English (3 op)           | 3 ор   |                               |          |
| * Nimi englanniksi English     |                 | i Company World (3 op)                  | 3 op 🕂 |                               |          |
| Laajuus 6                      |                 | Johdatus ICT-opintoihin (15 op)         | 15 op  |                               |          |
| * Laaluuden tyyppi opintopiste |                 | K Sovelluskehitys (15 op)               | 15 op  |                               |          |
| * VI-11.4                      |                 | K Liiketoiminta, suunnittelu ja testaus | 15 op  |                               |          |
| suomi                          |                 | K Käyttöjärjestelmät ja lähiverkot (15  | 15 op  |                               |          |
| ^ Arviointi 🔁 1                |                 | Web-kehitys (15 op)                     | 15 op  |                               |          |

#### 3.5.5 Opinnäytetyön hyväksilukeminen

Jos olet tehnyt jo aiemmissa korkeakouluopinnoissasi opinnäytetyön, ota yhteys koulutuksesi opoon opinnäytetyön mahdollista hyväksilukua varten.

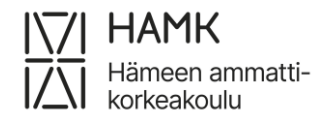

# 3.6 Työkokemuksen tai muun osaamisen hyväksiluku

Aloita hakemuksen tekeminen lisäämällä suorituspaikka. Katso ohjeen kohta 3.4.

|                    | KUVAUS                            | SAAMANI OSAAMISEN KUVAUS SUHTEESSA OSAAMISTAVOITTEISIIN                               |                                                                                                    |
|--------------------|-----------------------------------|---------------------------------------------------------------------------------------|----------------------------------------------------------------------------------------------------|
| ammattikorkeakoulu |                                   |                                                                                       | / ×                                                                                                    |
| kemus Suomessa     | Kerro tässä työkokemuksestasi     |                                                                                       | / x                                                                                                    |
| ai                 | mnattikorkeakoulu<br>mus Suomessa | ronatlikorkeakoulu<br>maatlikorkeakoulu<br>mus Suomessa Kerro tässä työkokemuksestasi | razalikorikaakoulu mmatikorikaakoulu mmatikorikaakoulu mmatikorikaakoulu musikuomessa Kenro tässä työkokemuksestasi |

Jos haet hyväksilukua työkokemuksesta, valitse tyypiksi **Työkokemus** ja

suorituspaikaksi **Työpaikat**. Jos haet hyväksilukua muulla kuin korkeakoulutasoisella

opinnolla, valitse tyypiksi **Muu** ja suorituspaikaksi soveltuva suorituspaikka.

Valitse työnantaja/muu-kohtaan joko **Työkokemus Suomessa** tai **Työkokemus ulkomailla** tai muun kuin korkeakoulutasoisen opinnon suorituspaikka.

Täytä työnimike/muu ja kuvaa työkokemuksesi tai muu osaamisesi ja sen vastaavuus tutkinnon osaamistavoitteisiin kohtaan **Kuvaus**.

Kohdasta Opinnot tai osaamiset valitse Muu osaaminen (osaamisen näyttö).

| ✓ Opinnot tai osaamiset                                                                                                    |                                    |  |  |  |  |  |  |
|----------------------------------------------------------------------------------------------------|------------------------------------|--|--|--|--|--|--|
| Hae hyväksilukua aiemmin suoritetuista korkeakoulutasoisista opinnoista: Aiemmin suorite<br>Hae hyväksilukua työkokemuksella tai muulla osaamisella: Muu osaaminen (osaamisen nä<br>Hae vapautusta kieliopinnoista: Vapautus kieliopinnoista<br>Huomioithan, että väärin täytetty hakemus palautetaan aina opiskelijalle korjattavaksi |                                    |  |  |  |  |  |  |
| Aiemmin suoritettu korkeakouluopinto                                                                                                    | + Muu osaaminen (osaamisen näyttö) |  |  |  |  |  |  |
| + Vapautus kieliopinnoista                                                                                                    |                                    |  |  |  |  |  |  |

Haettavan hyväksilukemisen tyyppi: Korvaaminen.

Valitse käsittelijä: Järjestelmä tarjoaa automaattisesti omaksi ohjaajaksesi merkittyä henkilöä. Jos haluat valita toisen henkilön, voit kirjoittaa hänen nimensä kenttään ja valita hänet valintalistalta.

Valitse Lisää osaaminen. Lisää osaaminen tiedot:

– Arviointi: Jätä kenttä tyhjäksi

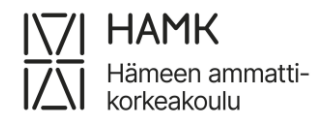

eAHOT – OPISKELIJAN OHJE 18 (26) 24.4.2025

- Suorituspaikat: Valitse aiemmin lisäämistäsi suorituspaikoista oikea suorituspaikka. Jos et ole aiemmin lisännyt suorituspaikkaa, voit tehdä sen tässä vaiheessa klikkaamalla +Lisää.
- Suorituspäivämäärä: Työsuhteen päättymispäivä tai kuluva päivä, jos työsuhde edelleen jatkuu
- Perusteet: Kentän voi jättää tyhjäksi
- Kun olet valmis, valitse Lisää

| Lisää aiemmin hankittu muu osaa                                        | aminen                              |     | Lisää aiemmin suoritettu osaaminen                                  | ×             |
|------------------------------------------------------------------------|-------------------------------------|-----|---------------------------------------------------------------------|---------------|
| * Haettavan hyväksilukernisen tyyppi<br>* Valitse käsittelijä <b>O</b> | Korvaaminen<br>Jemina Ojala         | × 0 | Arviointi 🖲                                                         | + Lisää       |
| AIEMMIN SUORITETUT OSAAMISE                                            | T<br>+Lisää osaaminen<br>Isaamiisia | OPI | Suorituspäivämäärä      Suorituspäivämäärä     O2.03.202: Perusteet |               |
|                                                                        |                                     |     | Lisaa                                                               | ///.<br>Sulje |

Valitse HOPSin opinnoista korvattava opintojakso (esimerkiksi Harjoittelu) ja raahaa se Hakemukseen valitut opinnot kenttään

| OPINNOT, JOIHIN HYVÄKSILUKUA HAETAAN       |         |   |                             |           |
|--------------------------------------------|---------|---|-----------------------------|-----------|
|                                            |         |   |                             |           |
| Valitse HOPSin opinnoista 🕦                |         |   | Hakemukseen valitut opinnot |           |
| i Ohjelmiston suunnittelumenetelmät (4 op) | 4 op 👎  | ^ | TK00DG71 Harjoittelu        | 30 op 💌 ^ |
| Miniprojekti (5 op)                        | 5 op 👎  |   |                             |           |
| ✔ Harjoittelu                              | 30 op   | / |                             |           |
| i Harjoittelu (30 op)                      | 30 op 🖌 |   |                             |           |
| ✓ Profiloiva osaaminen                     | 60 op   |   |                             |           |

Voit Lisää osaaminen -painikkeen kautta lisätä toisen työkokemuksen, jos osaamisesi kertyy useammasta työpaikasta. Jos harjoittelu koostuu kahdesta tai useammasta eri opintojaksosta, voit raahata Valitse HOPSin opinnoista useamman opintojakson Hakemukseen valitut opinnot -listaan. Kun olet valmis, valitse Tallenna.

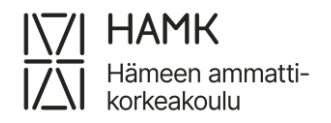

eAHOT – OPISKELIJAN OHJE 19 (26) 24.4.2025

Kansion kuvasta näet millä osaamisella valitsemillesi opinnoille on aiemmin haettu hyväksilukua:

| OPINNOT, JOIHIN HYVÄKSILUKUA HAETAAN |      |
|--------------------------------------|------|
| TK00DW11 Working English             | 2 00 |
| TK00DJ80 Professional English        | 3 op |

# 3.7 Ristiinopiskelu – opiskelu toisessa korkeakoulussa

Tutkinto-, vaihto- ja polkuopiskelijana voit ilmoittautua Pakissa CampusOnlineen kuuluvien ammattikorkeakoulujen opinnoille ja saat suoritukset suoraan HOPSillesi automaattisesti. Erillistä hyväksilukuhakemusta ei tarvitse tehdä.

Tutkinto-, vaihto- ja polkuopiskelijana voit lähettää toisessa korkeakoulussa suoritetun yhteisen tarjonnan, (mm. Climate University) opinnon arvosanan HOPSille lisättäväksi ilman AHOT-menettelyä, kun olet suorittanut opinnon samaan aikaan HAMKissa opiskellessasi. Ilmoita ristiinopiskelun suorituksesi Pakista löytyvällä elomakkeella. Lomakkeen alussa kerrotaan, millaisia suorituksia lomakkeella voi lähettää.

**HUOM!** Näiden opintojen soveltuvuudesta omaan HOPSiin pitää ensin sopia opintoohjaajan kanssa etukäteen **ennen** opinnon suorittamista.

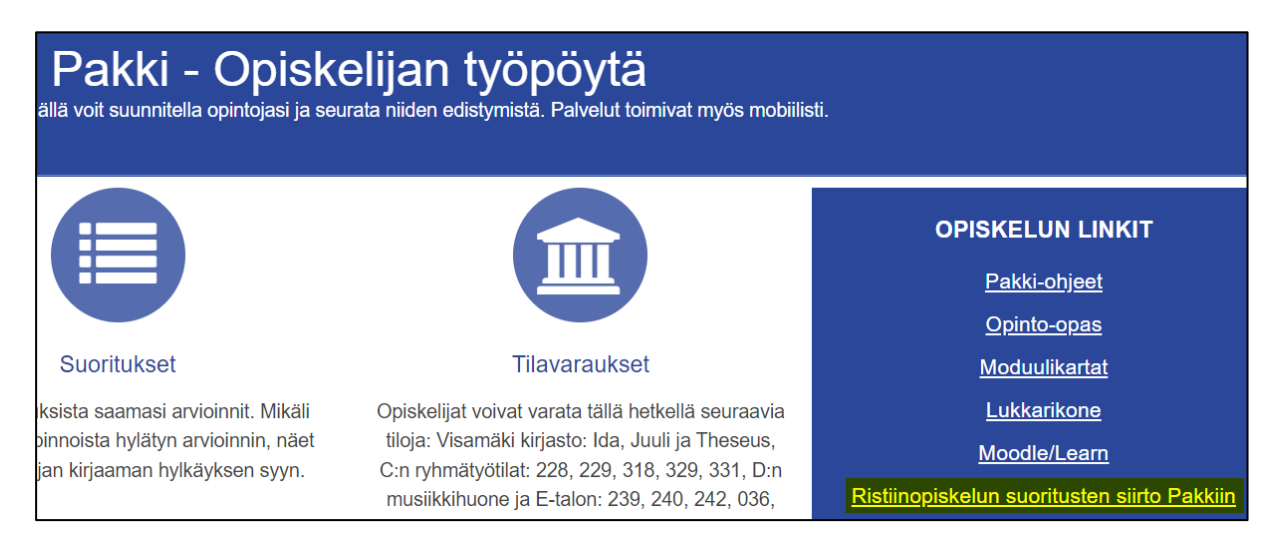

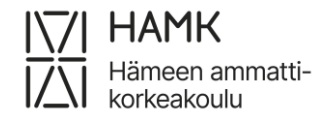

Kun olet täyttänyt ja lähettänyt lomakkeen, tiedot muodostuvat opiskelijapalvelut@hamk.fi -tiketiksi. Tiketti siirretään ServiceDeskissä koulutuskoordinaattorille, joka vie suorituksen HOPSillesi. Tiketti suljetaan, kun suoritus on kirjattu.

# 3.8 Vaihto-opinnot ja isot kokonaisuudet

Jos olet ollut opiskelijavaihdossa, tai jos olet suorittanut suuren määrän opintoja toisessa korkeakoulussa, niitä koskevat ohjeet löytyvät täältä: <u>opiskelijan ohjeet</u>.

# 3.9 Näyttöhakemus: Partio ja Puolustusvoimat

Jotta voit hakea hyväksilukua Partion kokemuksesta tai Puolustusvoimain palveluksesta, pitää HOPSillasi olla niihin liittyvät opinnot, jotka lisäät HOPSillesi ennen hakemuksen aloittamista. <u>Tältä nettisivulta</u> löytyy koodit ja opintojen sisällöt. Opintojen lisääminen: **Opintojen valinta** -välilehti → suurennuslasikuvake sen otsikon kohdalla, mihin opinto kuuluu → Lisää opintoja.

| Opintohaku                                            |                                                                           |                                                                 |   |
|-------------------------------------------------------|---------------------------------------------------------------------------|-----------------------------------------------------------------|---|
| Hae<br>YH00CH62<br>Hae<br>Sisäinen<br>Ristiinopiskelu | -<br>Hakukori<br>(1 opintoa valittu)≫<br>î Tyhjennä kori                  | ₹ Vie valitut HOPSiin                                           |   |
| Oman korkeakoulun tarjonta                            | 1-1/1                                                                     | ↓ <sup>A</sup> Järjestä relevanssin mukaan → Näytä 25 → tulosta | a |
| Opinnon tyyppi<br>Opintojakso (1)                     | Ohjaaminen ja johtaminen vapaaehtoistyössä 1<br>3 op Opintojakso YH00CH62 | 🖬 Lisää koriin                                                  |   |

Klikkaa vihreää painiketta, jonka jälkeen opinto tulee HOPSille näkyviin.

| <ul> <li>YH00CH62 Ohjaaminen ja johtaminen vapaaehtoistyöss</li> <li>1</li> </ul> | ä<br>Ei arviointia | 3 | > | × |
|-----------------------------------------------------------------------------------|--------------------|---|---|---|
|-----------------------------------------------------------------------------------|--------------------|---|---|---|

Aloita hakemuksen tekeminen lisäämällä suorituspaikka.

- Valitse ensin kohta Muu ja sen jälkeen vielä suorituspaikan tyypiksi Muu sekä valitse Työnantaja/muu- kohtaan alasvetovalikosta: Puolustusvoimat, Partio tai Muu osaaminen.
- Lisää työnimike/muu-kohtaan tittelisi tai koulutuksen nimi
- Jätä muut kentät tyhjäksi

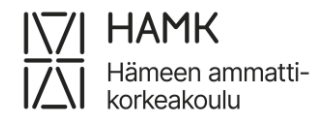

eAHOT – OPISKELIJAN OHJE 21 (26) 24.4.2025

| Lisää suorituspaik         | ka                       | × |
|----------------------------|--------------------------|---|
| * Тууррі                   |                          |   |
| O Oppilaitos               |                          |   |
| O Työkokemus               |                          |   |
| . Muu                      |                          |   |
| * Suorituspaikan<br>tyyppi | Muu                      | v |
| * Työnantaja / muu         | Ei valintaa              |   |
|                            | Ei valintaa              |   |
| Tvönimike / muu            | Muu osaaminen            | - |
| 2                          | Partio                   |   |
|                            | Puolustusvoimat 🖑        |   |
|                            | Vapautus kieliopinnoista |   |
|                            |                          |   |

- Lisää liitteeksi todistus kokemuksestasi

- Siirry hakemuksella kohtaan Opinnot ja osaamiset ja valitse Lisää aiemmin hankittu muu osaaminen.
- Valitse Haettavan hyväksilukemisen tyyppi: Korvaaminen
- Valitse käsittelijäksi oma opinto-ohjaajasi
- Valitse +Lisää osaaminen
- Jätä Arviointi -kohta tyhjäksi
- Valitse oikea suorituspaikka alasvetovalikosta
- Täytä suorituspäivämäärä todistuksesi mukaisesti
- Lisää perusteluihin kuvausta saamastasi osaamisesta. Jos osoitat osaamisen näytöllä, voit tässä kohdassa ehdottaa näyttötapaa.
- Poimi HOPSiin lisäämäsi opinnot tai HOPSissasi jo oleva opinto klikkaamalla keskisarakkeessa opinnon kohdalla ristipainiketta.
- Tallenna ja Lähetä hakemus tai jatka hakemuksen täyttämistä muilta osin.

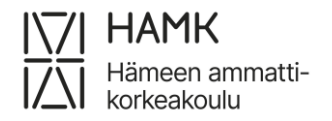

eAHOT – OPISKELIJAN OHJE 22 (26) 24.4.2025

| ✓ Partiokouluttaja -koulutus             | Valitse HOPSin opinnoista 🚯    | Hakemukseen valitut opinnot |
|------------------------------------------|--------------------------------|-----------------------------|
| Arviointi                                | ✓ Web kehitys 15 op            | YH00CH62 Ohjaaminen ja j op |
| * Suorituspaikat                         | Staattisen verkkosivun 4 op    |                             |
| Muu: Partio - Partiokouluttaja -koulutus | i Web-ohjelmointi (5 op) 5 🕂   |                             |
| *<br>Suorituspäivämäärä<br>❶             | Osisällönhallintajärjeste 3 op |                             |
| 01.11.2023                               | Företagsmiljö och arb          |                             |
| Perusteet                                | Ohjaaminen ja johtami<br>op    |                             |

# 3.10 Vapautushakemuksen tekeminen

Ammattikorkeakoulu voi erityisistä syistä vapauttaa opiskelijan kielitaidon osoittamisesta osittain tai kokonaan (AMK-asetus 1129/2014, 7§). Erityinen syy voi olla erittäin heikko lähtötaso (esim. et ole opiskellut kieltä aikaisemmissa opinnoissasi, koulusivistyskielesi on muu kuin suomi/ruotsi) tai vakava lukihäiriö. Kieltenopettaja voi arvioida, ettet saavuta kieliopintojen tavoitteita ja suosittelee sinulle vapautuksen hakemista.

Jotta voit hakea vapautusta, **lisää ensin HOPSillesi se opinto**, jonka vapautusta haet, ennen kuin täytät hakemuksen:

- Jos haet vapautusta kaikista ruotsin opinnoista, lisää HOPSillesi "RV00CN98 Ruotsi vapautus"
- Jos haet vapautusta vain ruotsin suullisesta ja kirjallisesta osaamisesta, lisää HOPSillesi "VV00CO42 Ruotsin kirjallinen/suullinen vapautus"
- Jos haet vapautusta kaikista englannin opinnoista, lisää HOPSillesi " EV00CN99 Englanti vapautus"

#### **Opinnon hakeminen HOPSiin**

Opintojen valinta-välilehti  $\rightarrow$  suurennuslasikuvake sen otsikon kohdalla, mihin opinto kuuluu  $\rightarrow$  lisää opintoja.

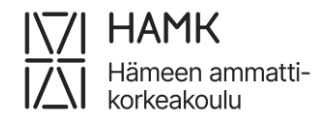

#### eAHOT – OPISKELIJAN OHJE 23 (26) 24.4.2025

| Tarkas | stelu Opintojen valinta   | Ajoitus         | Jäsentelyt | Viestit | Ilmoittautumiset | AHOT |               |              |                   |
|--------|---------------------------|-----------------|------------|---------|------------------|------|---------------|--------------|-------------------|
|        |                           |                 |            |         |                  |      |               |              | Sulje kaikki ?    |
| HOPS   | Sin laajuus               |                 |            |         |                  |      |               | 294 / 240 op | Q                 |
| ~      | Ydinosaaminen (Valitse ka | ikki)           |            |         |                  |      |               | 140 / 135 op | Lisāā<br>opintoja |
| ~      | Rakennusalan toimintaymp  | päristö (Valits | e kaikki)  |         |                  |      |               | 15 / 15 op   | Q                 |
| * i    | KM00CV11 Algebra          | a               |            |         |                  |      | Ei arviointia | 3            | × ×               |
| * i    | RA00DQ00 HAMK             | Diili           |            |         |                  |      | Ei arviointia | 3            | × ×               |
| * i    | RA00DQ06 Johdar           | nto tekniikan   | fysiikkaan |         |                  |      | Ei arviointia | 3            | ✓ X               |

#### Kirjoita opinnon nimi hakukenttään ja Lisää koriin.

| Opintohaku                                                                                                    |                                                                     |                                                                   |
|----------------------------------------------------------------------------------------------------|---------------------------------------------------------------------|-------------------------------------------------------------------|
| Hae<br>ruotsin vapautus<br>Orange and the second second sec | Hakukori<br>(0 opintoa valitu) »                                    | 0                                                                 |
| • Sisäinen • Ristiinopiskelu                                                                                                    |                                                                     |                                                                   |
| Oman korkeakoulun tarjonta                                                                                                    | 1-1/1                                                               | ↓ <sup>A</sup> z Järjestä relevanssin mukaan v Näytä 25 v tulosta |
| Koulutusohjelma<br>Vapaavalintaiset / Optional Studies HAMK (1)                                                                                                    | Ruotsin kirjallinen/suullinen vapautus<br>0 op Opintojakso VV00CO42 | 🖀 Lisää koriin                                                    |

#### Valitse lopuksi Vie valitut HOPSiin

|                                        | 0                                                               |
|----------------------------------------|-----------------------------------------------------------------|
| Hakukori                               |                                                                 |
| (1 opintoa valitu) »                   |                                                                 |
| Tyhjennä kori                          | → Vie valitut HOPSiin                                           |
|                                        |                                                                 |
| 1-1/1                                  | ↓ <sup>A</sup> Järjestä relevanssin mukaan   Näytä 25   tulosta |
|                                        |                                                                 |
| Ruotsin kirjallinen/suullinen vapautus | Lisää koriin                                                    |
| 0 op Opintojakso VV00CO42              |                                                                 |

Nyt voit aloittaa hakemuksen tekemisen välilehdestä EAHOT-

hyväksilukeminen/AHOT-hyväksilukeminen.

Aloita hakemuksen tekeminen lisäämällä **Suorituspaikka**. Suorituspaikan ja liitteiden lisääminen on välttämätöntä tilanteissa, jos et ole aikaisemmissa opinnoissasi opiskellut kieltä, josta haet vapautusta.

Suorituspaikan lisääminen vapautushakemukselle:

- Tyyppi: Muu
- Suorituspaikan tyyppi: Muu
- Työnantaja/muu: Vapautus kieliopinnoista
- Lisää liitteeksi todistus tai opintosuoritusote. Kysy tarvittaessa neuvoa opintoohjaajaltasi.

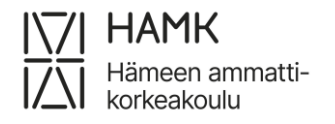

#### eAHOT – OPISKELIJAN OHJE 24 (26) 24.4.2025

| Lisää suorituspaik         | ka                               | ×                |
|----------------------------|----------------------------------|------------------|
| * Tyyppi                   |                                  |                  |
| Oppilaitos                 |                                  |                  |
| O Työkokemus               |                                  |                  |
| 🖲 Muu                      |                                  |                  |
| * Suorituspaikan<br>tyyppi | Muu                              | v                |
| * Työnantaja / muu         | Vapautus kieliopinnoista         | v                |
|                            | 🗆 Työnantajaa ei löydy valikosta |                  |
| Työnimike / muu            | Suomeksi                         |                  |
|                            | Englanniksi                      |                  |
|                            |                                  |                  |
| Kuyaus                     |                                  |                  |
| Kuvaus U                   |                                  |                  |
|                            |                                  |                  |
|                            |                                  |                  |
|                            |                                  | li               |
| Saamani osaamisen          |                                  |                  |
| osaamistavoitteisiin @     |                                  |                  |
|                            |                                  |                  |
|                            |                                  |                  |
|                            |                                  | 18               |
| Liitteet 🤁                 |                                  |                  |
| + Valitse tiedostot        | Raahaa tiedostoja tähä           | in               |
|                            |                                  |                  |
|                            |                                  | Tallenna Peruuta |

### Siirry hakemuksella kohtaan Opinnot ja osaamiset ja valitse Vapautus

#### kieliopinnoista.

| ✓ Opinnot tai osaamiset                                                                                                    |
|----------------------------------------------------------------------------------------------------|
| Hae hyväksilukua aiemmin suoritetuista korkeakoulutasoisista opinnoista: Aiemmin suoritettu korkeakouluopinto<br>Hae hyväksilukua työkokemuksella tai muulla osaamisella: Muu osaaminen (osaamisen näyttö)<br>Hae vapautusta kieliopinnoista: Vapautus kieliopinnoista<br>Huomioithan, että väärin täytetty hakemus palautetaan aina opiskelijalle korjattavaksi. |
| + Aiemmin suoritettu korkeakouluopinto + Muu osaaminen (osaamisen näyttö) + Vapautus kieliopinnoista                                                                                                    |

- Valitse opintolistauksesta vapautettava opintojakso
- Valitse vapautuksen syy
- Kirjaa perustelut. Älä kirjaa perusteluihin henkilökohtaisia tietojasi!
   Perusteluksi riittää esimerkiksi, että olet kieltenopettajan kanssa sopinut vapautuksesta tai että et ole aiemmin opiskellut kieltä.

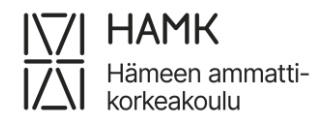

eAHOT – OPISKELIJAN OHJE 25 (26) 24.4.2025

 Valitse käsittelijä. Järjestelmä tarjoaa automaattisesti omaksi ohjaajaksesi merkittyä henkilöä. Jos haluat valita toisen henkilön, voit kirjoittaa hänen nimensä kenttään ja valita hänet valintalistalta

| Lisää kieliopinnot, joista haet vapautusta                                |   | 1    | × |
|---------------------------------------------------------------------------|---|------|---|
| Tässä näkymässä voit hakea vapautusta HOPS:issa olevista kieliopinnoista. |   |      | • |
| Vapautettava kieliopinto                                                  |   |      |   |
| * Opinto                                                                  |   |      |   |
| Valitse opinto                                                            |   | •    |   |
| * Vapautuksen syy                                                         |   |      |   |
| Korkeakoulun päätös vapautuksesta                                         | × | *    |   |
| * Perustelut                                                              |   |      |   |
| ESIMERKKITEKSTI: Ruotsinkielen opettajan puoltamana haen vapautusta.      |   |      |   |
|                                                                           |   |      |   |
|                                                                           |   |      |   |
|                                                                           |   |      |   |
|                                                                           |   | 1    |   |
| * Valitse käsitteliiä                                                     |   |      |   |
| Valitse                                                                   |   | *    |   |
|                                                                           |   |      |   |
| Tallenna                                                                  | S | ulje | • |

### 3.11 AHOT-hakemuksen muokkaaminen ja lähettäminen

Voit lisätä samalle AHOT-hakemukselle useita eri suorituspaikkoja, useita Korvaavuuksia ja/tai sisällytyksiä. Tarpeettoman luonnos- tai palautettu -tilassa olevan hakemuksen voit poistaa klikkaamalla **Poista hakemus**.

| 😥 🗞 HOPS + 🕍 Bunnami + 🖞 Saman + 🖓 Opinol + 🗋 SOPAUSPANIOO - UHOTA/JARIGAMINAN + 🖓 USINTA JA KOROTUSTENTT 📗 Daumenta + 1804 🖄 VALO 🧠 SPARICOVITOPILAUTTEET   | ♣ FI•                             |
|----------------------------------------------------------------------------------------------------|-----------------------------------|
| Perustiedut desen     1905339_02.03.2023_1     1. Perustiedot Clussing 2. Suorthuspakka ja osaaminen Clussing 3. Hakemuskaen fahetys & Atakemus käsittelyssa |                                   |
| 🗸 Ausa kaikisi 🔰 Sulje kaikisi 🖉 Muokkaa ohjausakeskustelun tietoja 🖉 Muokkaa lisätietoja                                                                    | Lähetä hakemus 🛛 🗶 Poista hakemus |
| Koowork Hakemus on luonnostilassa kunnes lähetit sen ohjaajalle                                                                                              |                                   |

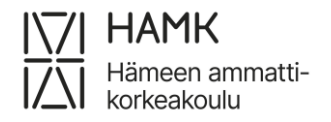

eAHOT – OPISKELIJAN OHJE 26 (26) 24.4.2025

Hakemuksen eri osissa kynän kuvasta pääset muokkaamaan kyseistä osaa. Ruksista voit poistaa lisäämäsi osan. Muokkausta voit tehdä aina luonnos- tai palautettu -tilassa.

| S KORVAAVAT AIEMMIN HANKITUT OSAAMISET                                              |  |
|-------------------------------------------------------------------------------------|--|
|                                                                                     |  |
| SUUNNITTELIJA                                                                       |  |
| <b>Työnantaja / muu</b><br>Työkokemus: Työkokemus Suomessa - Suunnittelija <b>O</b> |  |

Hakemus on luonnos -tilassa niin kauan, kunnes olet lähettänyt sen. Kun olet hakenut kaikki hyväksiluvut ja vapautukset, rullaa sivun yläosaan ja klikkaa Lähetä hakemus.